# Zugang zur SyS-C-Cloud über das Internet

# (Zugang zu den SyS-C-Dateien von zu Hause)

1. Öffnen des Browsers (z.B. Mozilla Firefox, Google Chrome, Opera o.ä.)

#### 2. Eingabe der URL <u>www.gymnasiumeinsiedel.de</u>

| Q www.gymnasiumeinsiedel.de | $\rightarrow$                                                                      |
|-----------------------------|------------------------------------------------------------------------------------|
|                             | Für Informationen zur aktuellen Situation klicken Sie bitte auf diese Überschrift! |
|                             | GYMNASIUM EINSIEDEL                                                                |

#### 3. Auswahl des Menüpunktes "SyS-C"

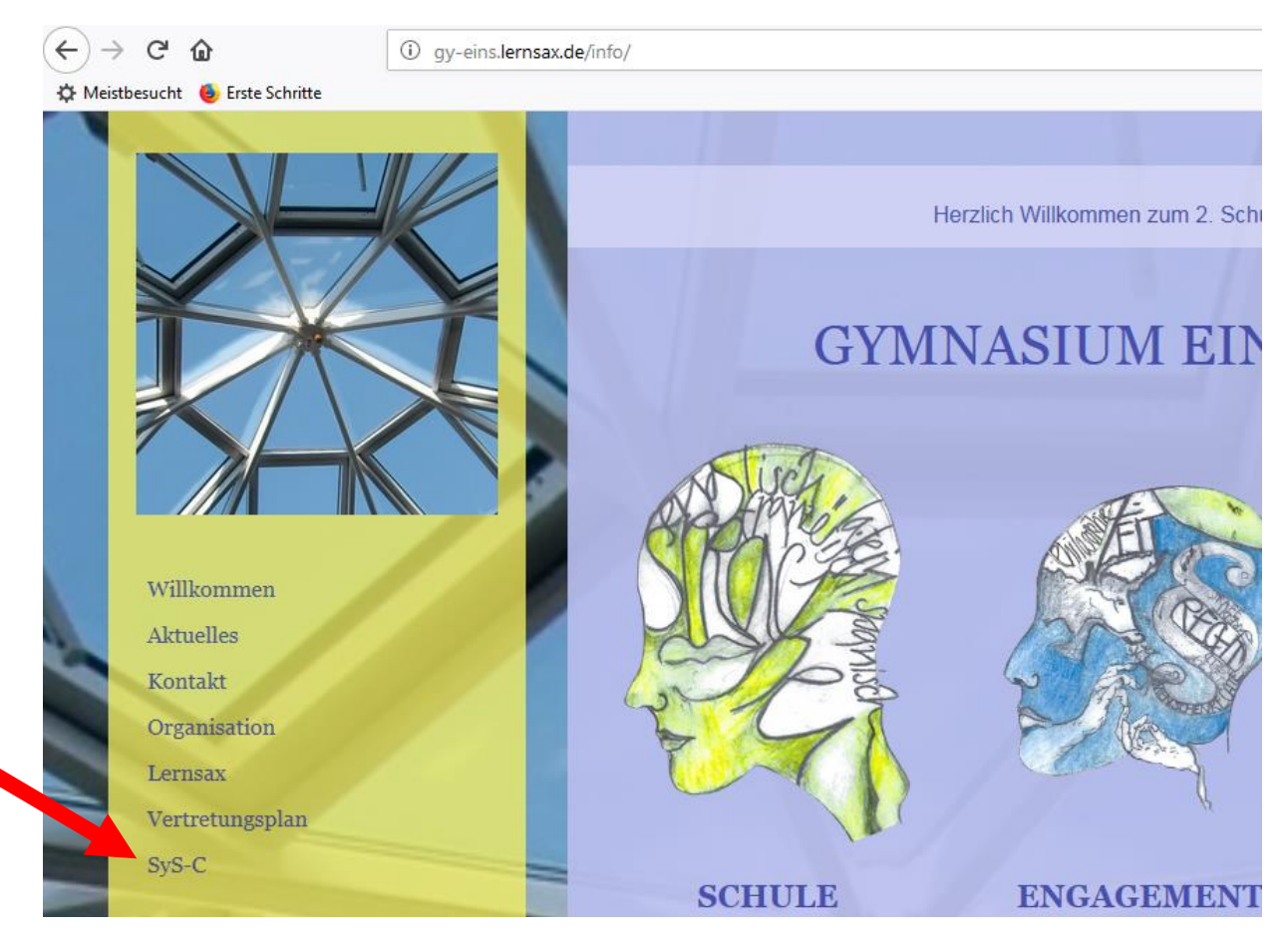

## 4. Auswahl des Menüpunktes "Cloud-Login"

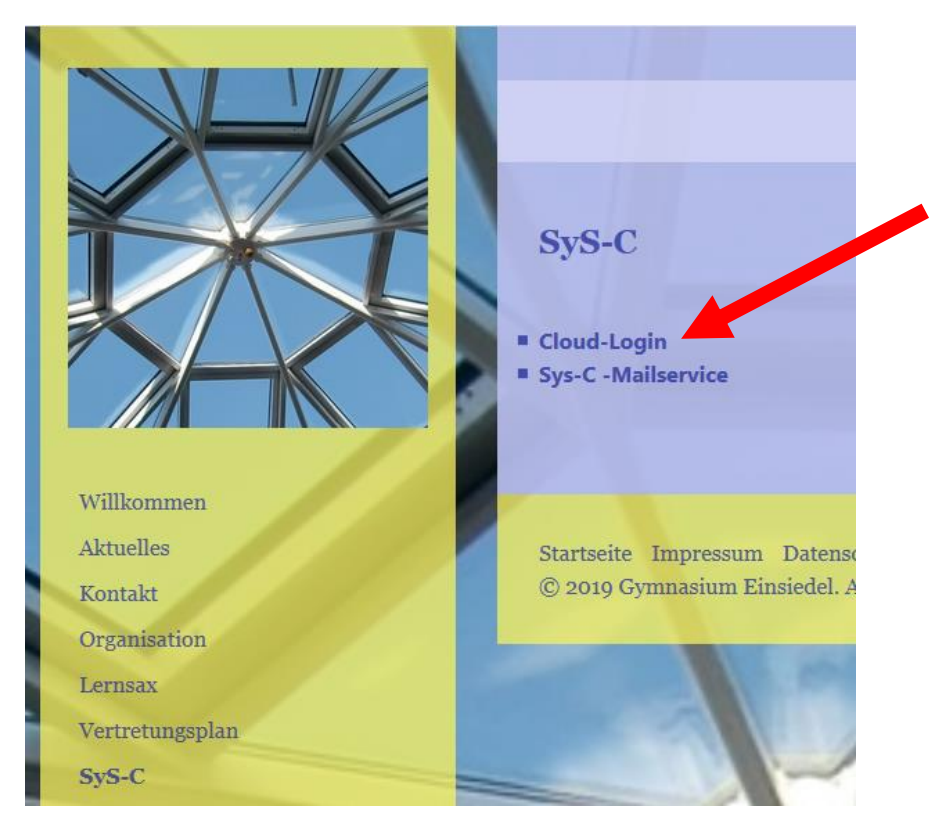

#### 5. Eingabe der üblichen Anmeldedaten von SyS-C

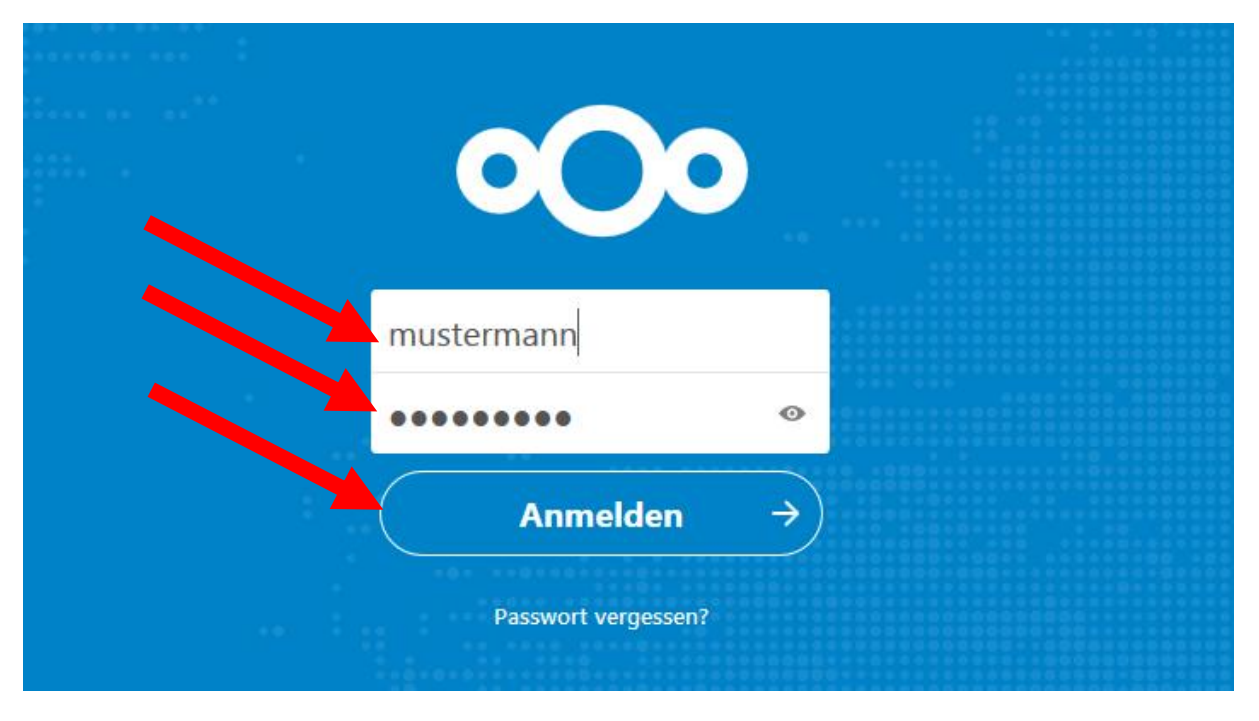

## 6. Aufrufen bzw. Neueinstellen der gewünschten Dateien